# SoftBank 813SH for Bizをお買い上げの方へ

このたびは、SoftBank 813SH for Bizをお買い上げいただき、まことにありがとうございます。 本書「SoftBank 813SH for Biz 補足説明書」は、「SoftBank 812SH / 813SH 取扱説明書」をご覧いただく際の補足説明 と、SoftBank 813SH for Bizの主な機能や特長を説明しています。SoftBank 813SH for Bizをご利用の前に、本書および 「SoftBank 812SH / 813SH 取扱説明書」をご覧いただき、正しくお取り扱いください。本書をご覧いただいたあとは、大 切に保管してください。

同梱の「SoftBank 812SH/813SH 取扱説明書」の記載内容に一部異なる部分がございますので、本書をお読みのうえ、ご利用ください。

補足▶ 本書ではことわりがない限り、「SoftBank 812SH/813SH 取扱説明書」を、以降「取扱説明書」と記載いたします。

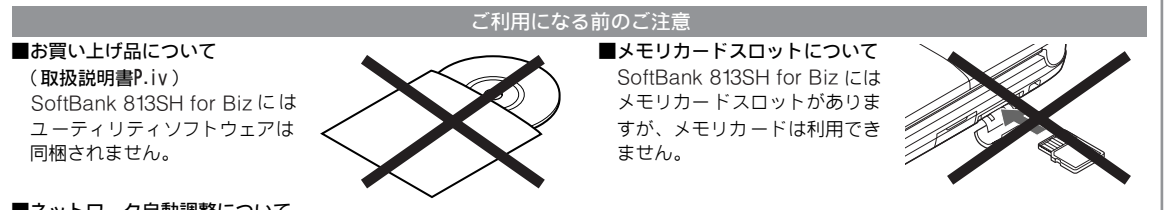

#### ■ネットワーク自動調整について

●約一ヶ月間、電源を切ったり圏外の状態が続いたときには、ネットワーク自動調整の確認画面が表示されることがあります。

●以下のときには、メディアプレイヤー、S!アプリなどを利用できません。

■ ネットワーク自動調整を行っていないとき ■ 回線を解約したとき

#### ■ソフトウェア更新について

ネットワークを利用してSoftBank 813SH for Bizのソフトウェア更新が必要かどうかを確認し、必要なときには更新ができます。 ソフトウェア更新を行う前には、すべての動作を終了させるために、必ず電源をいったん切り、再度電源を入れてください。 これ以外にもご注意いただきたい事項があります。詳しくは取扱説明書P.21-8~P.21-9を参照してください。

#### ■指定以外の充電器を利用しないでください

指定以外の充電器を使用すると、充電制御回路が不適だったり、充電制御回路が内蔵されていないことがあり、電池バックを劣化させ るばかりか、非常に危険な状態(発煙、発火など)になる場合があります。また、完全に充電できない、電源が入らないなどの原因に なる可能性があります。

## SoftBank 813SH for Bizで利用できない機能について

SoftBank 813SH for Bizで利用できない機能は主に次のものがあります。取扱説明書でこれらの機能については、読みとばしてご利用ください。

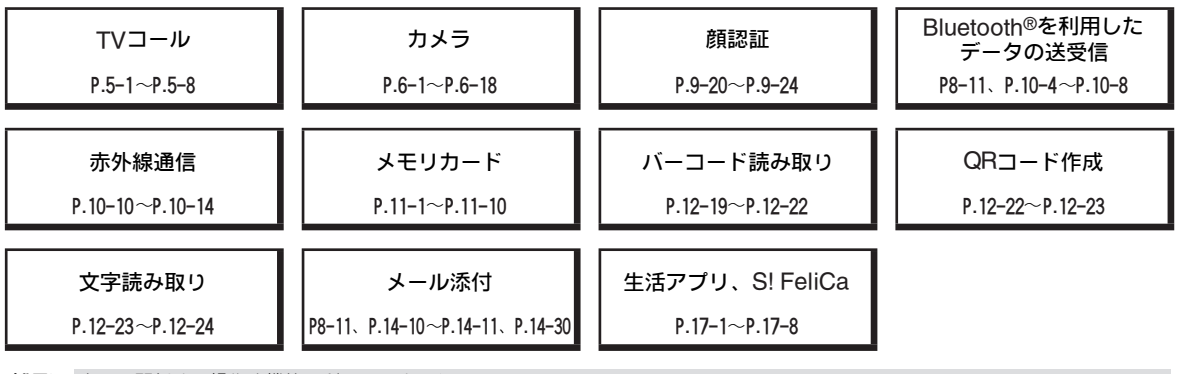

補足▶ 上記に関係する操作や機能は利用できません。

## 読み替えが必要な項目について

取扱説明書では、イラストや一部の画面表示、メニューなどが異なります。これらの項目については、次のように読み替え てご利用ください。

## イラスト

SoftBank 813SH for BizにはカメラやS! FeliCa 機能が無いため、次の部分についてのイラストが異なります。

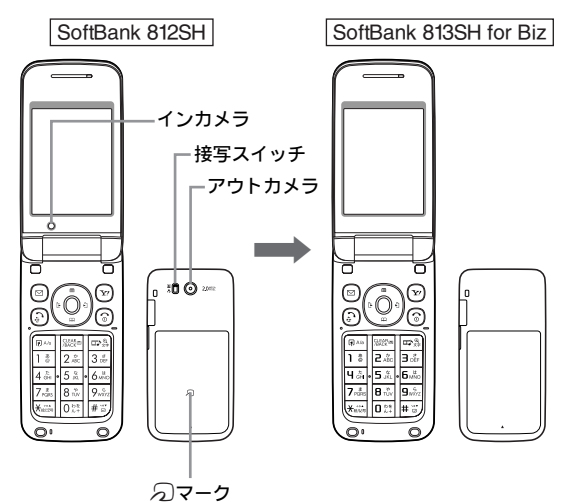

### 画面表示

いくつかの機能が利用できないため、画面表示も一部異な ります。

■例:メインメニューの画面表示

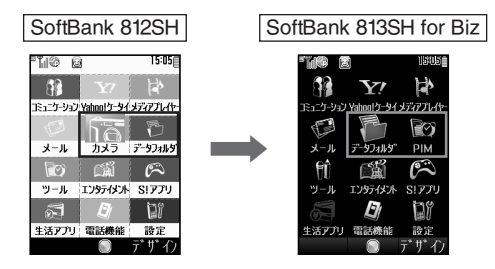

「メインメニュー」の画面表示が異なることにより、選択できる項目や一部機能の操作方法も異なります。(『27 4 ページ)
 ・グレーの項目は利用できない機能です。

メニュー

いくつかの機能が利用できないため、一部のメニュー構造 が異なります。

一部の操作については、次のように読み替えてご利用くだ さい。

■メニュー操作(取扱説明書P.iii)について

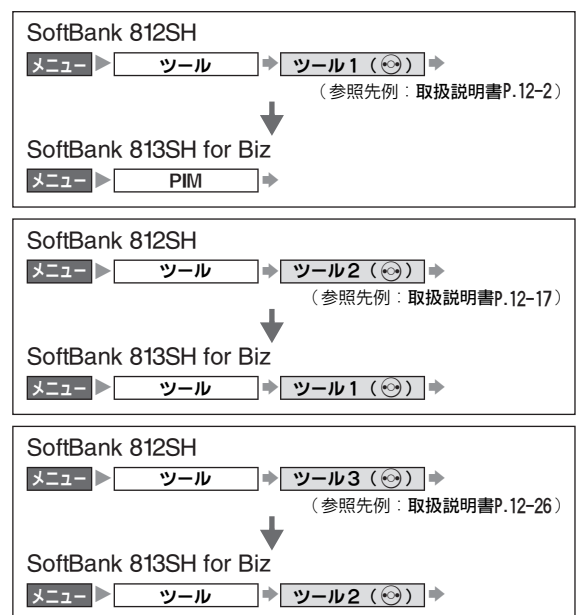

| 補足▶ | シンプルメニュー(取扱説明書P.2-21)設定時には、メニュー |                |         |
|-----|---------------------------------|----------------|---------|
|     | 項目の以下の部分が異ない                    | ます。            |         |
|     | SoftBank 812SH                  | SoftBank 813SH | for Biz |
|     | 「カメラ」                           | 「Yahoo!ケー      | タイ」     |

#### ■その他の画面表示などについて

| SoftBank 812SH   | SoftBank<br>813SH for Biz | 参照先例<br>(取扱説明書) |
|------------------|---------------------------|-----------------|
| 通話/TVコール設定       | 通話設定                      | P.2-9           |
| TVコール着信音:        | _                         | P.4-3           |
| バイブ(音声/TVコール着信): | バイブ (音声着信):               | P.4-3           |

補足 SoftBank 813SH for Bizの詳しいメニュー構造について は、本書の11ページ「SoftBank 813SH for Biz機能一覧」 をご覧ください。

# その他の変更について

### 次の機能などが変更されています。

| 機能名等                                                        | 取扱説明書の内容                             | 変更後の内容       |
|-------------------------------------------------------------|--------------------------------------|--------------|
| 受信メールのデルモジ表示設定<br>(受信ボックス表示設定:取扱説明書P.14-24)                 | 未読のみ表示                               | デルモジ表示しない    |
| S!メールの続き受信の設定<br>[メール受信設定(日本):取扱説明書P.14-37]                 | 電話番号のみ自動                             | 自動受信         |
| 待受ウィンドウ「ショートカットモード」のアイコンパネルの設定<br>(テンプレート変更:取扱説明書P.9-6、9-8) | アムロージョン・ホットステータス<br>アイコン、ニュースタイトル表示) | (ニュースタイトル表示) |
| Yahoo!ケータイ、PCサイトブラウザの情報画面のスクリプト設定<br>(スクリプト設定:取扱説明書P.15-22) | ネットワークアクセス時確認                        | On           |

# SoftBank 813SH for Bizの主な機能

## 各部の名称と機能

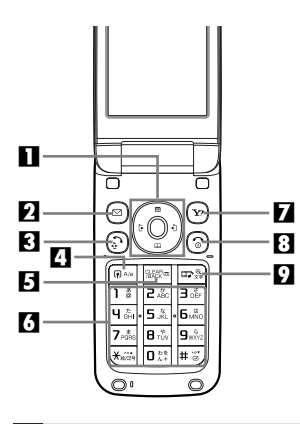

#### それぞれのボタンの働き

■マルチガイドボタン(※)
項目を選んだり、操作を実行します。
(本書では、中央のボタンを)、上下左右のボタンを押す方向によって※)
③○などと標記しています。)

🛿 メールボタン( 🖂 )

- メールを利用したり、画面左下の操作を行 います。
- 3)開始ボタン(会) 電話をかけたり、受けたりします。
   3)ショートカット / A/aボタン(同為) 登録済みの機能(ショートカット)を呼び 出します。

- ⑤クリア/バックボタン(
  )
  - 前の画面に戻したり、文字を消したりしま す。
- **び**ダイヤルボタン(1意~#ご)

電話番号や文字を入力します。

ℤYahoo!ケータイ・ボタン()

インターネットを利用したり、画面右下の 操作を行います。

- 8 電源/終了ボタン() 🕤)
- 電話を切ったり、操作を終了/中止します。
- 9マルチメディア/文字ボタン(
  □□3)

メディアプレイヤーを起動します。

USIMカードを取り付ける

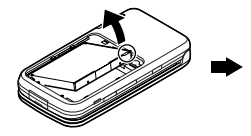

電源を切り、電池カバーを 外したあと、電池パックを 取り外します。

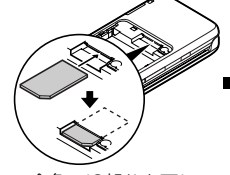

金色のIC部分を下に して、USIMカードを スライドさせます。

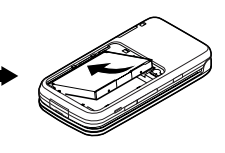

電池パックを取り付けた あと、電池カバーを取り 付けます。

電源を入れる/切る

#### ■電源を入れる

⑥を長く(「しばらくお待ちください」と 表示されるまで)押します。

#### ■電源を切る

③を長く(2秒以上)押します。

補足▶ 普段は電源を入れたままお使いください。

## 基本的な画面と操作

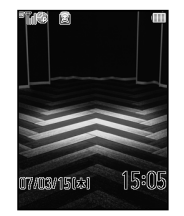

電源を入れたあとの 画面です。この画面を 待受(まちうけ)画面 と呼びます。

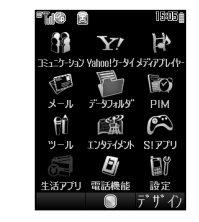

メニュー画面が表示 されます。(前の画面 に戻るときは季を 押します。)

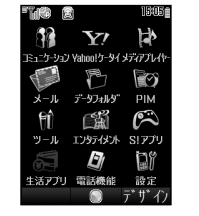

•••

待

受画

面

か

5

利用する機能を選び ます。

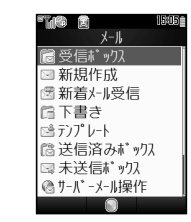

 $\bigcirc$ 

選んだ機能が利用で きます。(待受画面に 戻るときは、③を押 します。)

主な画面表示

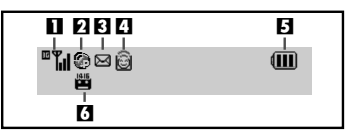

CLEAR /BACK

 $\overline{\mathbf{O}}$ 

- ■電波状態です。「』」の棒の本数が多いほど、電波状態が良好です。
- 2パケット通信中/待機中です。
- メールが届いています。
- 4ホットステータス接続中です。
- 電池残量の目安です。電池が減ると、マーク内の「■」の数が 少なくなります。
- 6 留守番電話サービスの伝言があります。

### お客様の電話番号を確認する

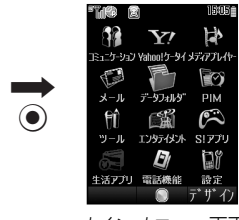

メインメニュー画面 が表示されます。

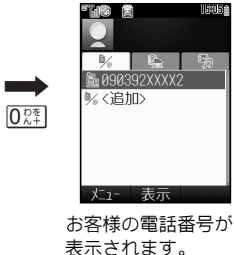

る示されます。 (待受画面に戻るとき は、⑤を押します。)

# 電話をかける/受ける

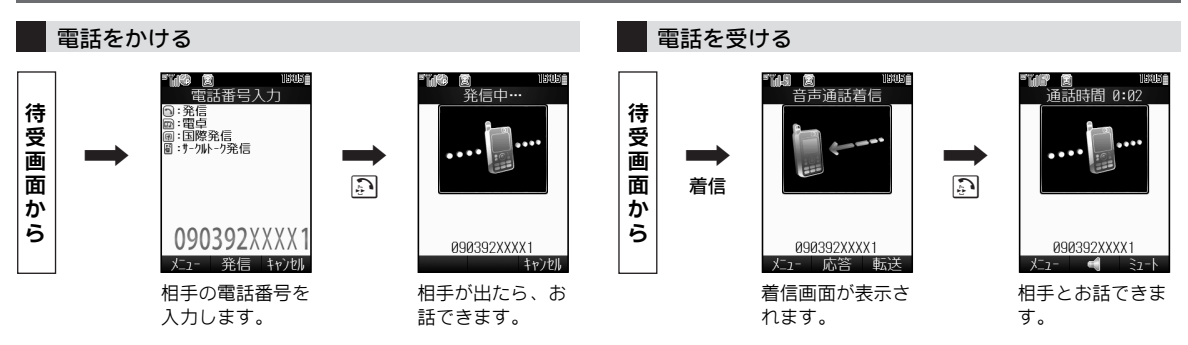

## アドレス帳に登録する/利用する

### アドレス帳に登録する

相手の名字(姓)と電話番号を登録する例です。

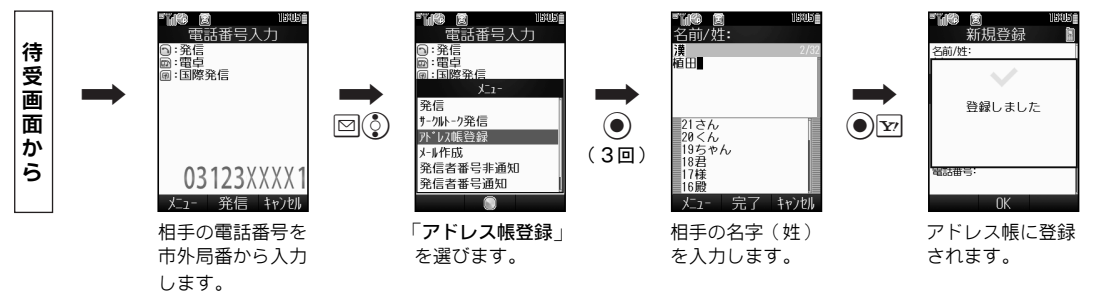

## アドレス帳を利用する

あかさたな別検索を利用した例です。

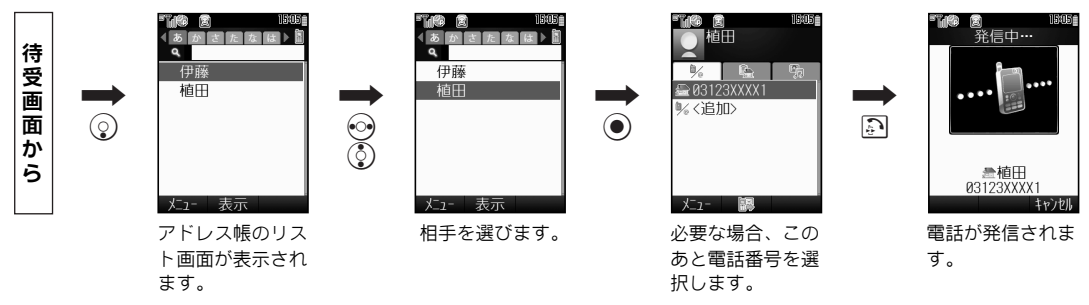

S!メールを送る/見る

S!メールを送る

相手のメールアドレスを入力してS!メールを送信する例です。(SMSの送信については、取扱説明書をご覧ください。)

## ▶ メールアドレスを入力し、「件名入力」を選ぶ。

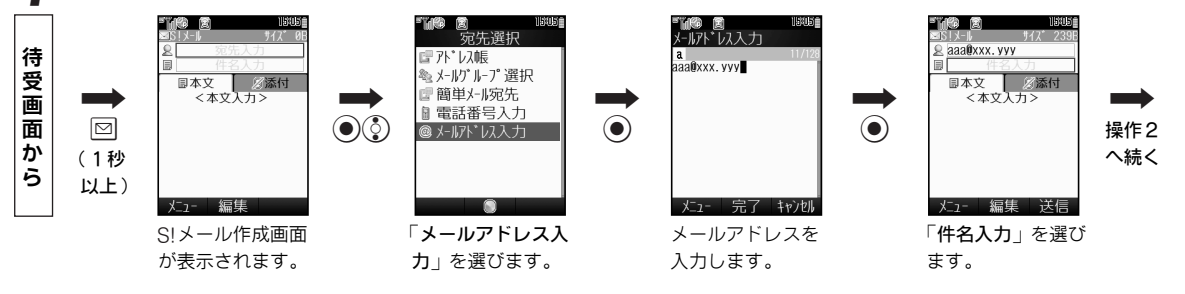

# 2件名と本文を入力し、送信する。

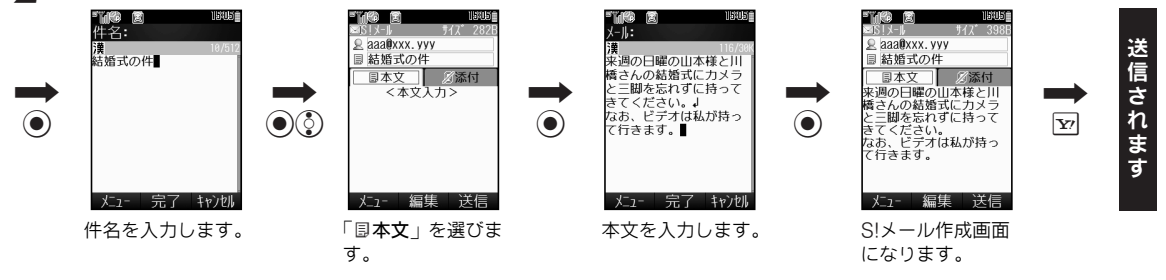

S!メールを見る

メール受信後のインフォメーションからS!メールを見る例です。

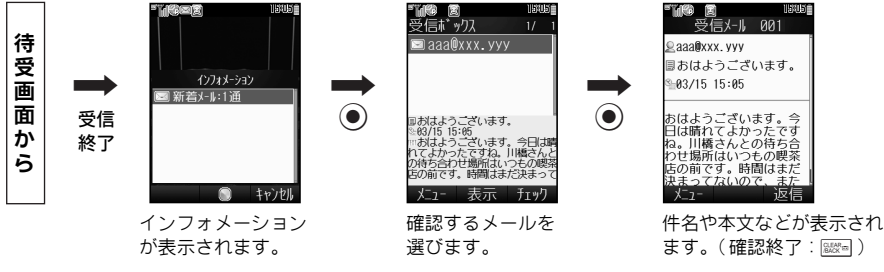

# 安心遠隔ロックについて

「**安心遠隔ロック**」サービスを利用することにより、携帯電話を紛失した際など、パソコンからの遠隔操作により携帯電話 内のデータを一括消去したり、操作をロックすることができます。

#### ご利用対象のお客様:法人名義にてご契約中の方

●サービス内容の詳細や利用条件、申込方法、使用方法などについては、ソフトバンクホームページ内の「ビジネスでご利用の方 (http://www.softbank.jp/r/biz/)」にてご紹介しております。

# SoftBank 813SH for Biz機能一覧

●★の機能は利用できません。(機能名だけ表示されます。)

| メインメニュー    | サブメニュー     |
|------------|------------|
|            | S!タウン      |
|            | S!ループ      |
| コミュニケーション  | ホットステータス   |
|            | サークルトーク    |
|            | ちかチャット     |
|            | Yahoo!ケータイ |
|            | ブックマーク     |
|            | お気に入り      |
| Vahoolケータイ | URL入力      |
| 14100:2 21 | アクセス履歴一覧   |
|            | ライブモニター    |
|            | PCサイトブラウザ  |
|            | ブラウザ共通設定   |
|            | ミュージック     |
| メディアプレイヤー  | ムービー       |
|            | ストリーミング    |
|            | 受信ボックス     |
|            | 新規作成       |
|            | 新着メール受信    |
|            | 下書き        |
|            | テンプレート     |
| メール        | 送信済みポックス   |
|            | 未送信ボックス    |
|            | サーバーメール操作  |
|            | SMS新規作成    |
|            | 設定         |
|            | メモリ容量確認    |

| トメ      | ンメニュー | サブメニュー                 |
|---------|-------|------------------------|
|         |       | ピクチャー                  |
|         |       | マイ絵文字                  |
|         |       | 着うた・メロディ               |
|         |       | S!アプリ                  |
|         |       | ミュージック                 |
| データフォルダ |       | ムービー                   |
|         |       | ブック                    |
|         |       | カスタムスクリーン              |
|         |       | Flash®                 |
|         |       | 着信音 Flash <sup>®</sup> |
|         |       | その他ファイル                |
|         |       | メモリ確認                  |
|         |       | カレンダー                  |
|         |       | アラーム                   |
| PIM     |       | 電卓                     |
|         |       | 予定リスト                  |
|         |       | 世界時計                   |
|         | ツール1  | ボイスレコーダー               |
| ツール     |       | ドキュメントビューア             |
|         |       | ストップウォッチ               |
|         |       | キッチンタイマー               |
|         | ツール2  | マネー積算メモ                |
|         |       | テキストメモ                 |
|         |       | ガイド機能                  |

| メイ    | ンメニュー | サブメニュー     |
|-------|-------|------------|
|       |       | ブックサーフィン   |
| エンタラ  | テイメント | 電子ブック      |
|       |       | キャスト       |
|       |       | S!アプリ      |
| S!アプリ | J     | 設定         |
|       |       | インフォメーション  |
| 生活アフ  | プリ★   |            |
|       |       | アドレス帳      |
|       |       | アドレス帳新規登録  |
|       |       | インフォメーション  |
|       |       | 通話履歴       |
|       |       | 簡易留守録再生    |
|       |       | 留守電サービス再生  |
| 電話機能  |       | グループ設定     |
|       |       | オーナー情報     |
|       |       | スピードダイヤル設定 |
|       |       | メールグループ登録  |
|       |       | S!アドレスブック  |
|       |       | アドレス帳設定    |
|       |       | アドレス帳管理    |
|       |       | モード設定      |
|       |       | ディスプレイ設定   |
|       |       | カスタムスクリーン  |
| 設定    |       | 音・バイブ・ライト  |
|       | 本体設定  | 日時設定       |
|       |       | Language   |
|       |       | ユーザー辞書     |
|       |       | 看信音出力切替    |
|       |       | 受話音量調節     |
|       |       | シンフルメニュー切替 |
|       |       | セキュリティ設定   |
|       |       | ソフトウェア更新   |
|       |       | 初期化        |

| メインメニュー |              | サブメニュー     |
|---------|--------------|------------|
|         | 外部接続         | Bluetooth  |
|         |              | 赤外線通信★     |
|         |              | カードリーダモード★ |
|         |              | メモリカード★    |
|         | 通話設定         | 通信時間·料金    |
|         |              | 簡易留守設定     |
|         |              | 留守番・転送電話   |
|         |              | 発番号通知・表示   |
|         |              | 着信お知らせ機能   |
|         |              | 国際発信設定     |
| 設定      |              | 通話明細表示     |
|         |              | 発着信規制      |
|         |              | 通話時間お知らせ   |
|         |              | 自動応答(イヤホン) |
|         |              | 割込通話       |
|         | ネットワーク<br>設定 | ネットワーク選択   |
|         |              | 3G/GSM設定   |
|         |              | オフラインモード   |
|         |              | ネットワーク自動調整 |
|         |              | 位置情報設定     |
|         |              | ネットワーク状態表示 |